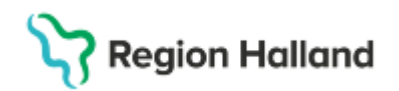

# Manual Cosmic – Läkemedel Villkorad ordination

#### Hitta i dokumentet

Ordinera med villkorad dosering Dosering via läkemedelslista Ange dosering via utdelningsvyn Relaterade dokument Uppdaterat från föregående version

Manualen beskriver hur en villkorad ordination skapas i Cosmic.

Villkorad ordination används för att stödja de ordinationsflöden som har en koppling till ett kliniskt beslut som vid ordinationstillfället är okänt t.ex. dosering av Waran.

#### Ordinera med villkorad dosering

1. Sök fram aktuellt läkemedel via Ny-fliken. Det kan vara en mall eller en produkt

| Läkemedel 19 55                         | 0205-2656 Allan | Cosmic Wallin  |                      |                     |                      |                      |         |         |   |
|-----------------------------------------|-----------------|----------------|----------------------|---------------------|----------------------|----------------------|---------|---------|---|
| Läkemedelslista                         | Utdelningsvy    | Receptöversikt | Vaccinationslista    | Nutritionsprodukter | Förbrukningsartiklar | Ny                   |         |         |   |
| Sök efter Läkemed<br>på Medicinkliniken | el<br>Halmstad  | ¥              | Fritextsök:<br>waran | ×                   | Favoriter            | Filtrera träfflista: | Y       |         |   |
| Sökresultat: 1 Pr                       | odukter         |                |                      |                     |                      |                      |         |         | * |
| Generika Prod                           | ukt             | Fo             | rm                   |                     | Styrka               |                      |         | ATC-kod |   |
|                                         | n Tablett       |                |                      | 2.5 mg              |                      |                      | B01AA03 |         |   |

- 2. Om du använder en mall, kontrollera dosering samt övrig information. Vill du ändra något så öppna ordinationsdetaljer och justera, annars klickar du på **Signera**
- 3. Om du använder en produkt så kan du dubbelklicka på raden eller klicka på **Ordinationsdetaljer** för att ange detaljer för din ordination
- 4. Markera kolumn Dosering till vänster och klicka sedan på Lägg till dos

| C Läkemedel 19 550205-2656 Allan Cosmic Wallin                                                          |           |                       |                        |           |                            |            |           | -                   | đΧ |
|----------------------------------------------------------------------------------------------------|-----------|-----------------------|------------------------|-----------|----------------------------|------------|-----------|---------------------|----|
| Läkemedelslista Utdelningswy Receptöversikt Vaccinationslista Nutritionsprodukter Förb                  | rukningsa | urtiklar Ny Waran 2,5 | mg ×                   |           |                            |            |           |                     |    |
| Vårdkontakt: 2025-02-26, Konsultation, Avdelning 41 Medicin Halmstad, Karin Halland Karlsson Persson, I | .äkare, M | ed 🔻 🗌 📞 Ordinatör: K | arin Halland Karlsso 🔻 | O Recept  | treras på enhet: (Vilken : | som helst) |           |                     | •  |
| Lakemedel: • Waran, 2,5 mg, Tablett                                                                     |           | Doseri tablett        |                        |           |                            |            | Upprepa   | Lägg till dos Rensa |    |
| Behandlingsorsak: djup ventrombos                                                                       | <         | 125 må 24 mar         | ti 25 mar              | on 26 mar | to 27 mar                  | fr 28 mar  | lõ 29 mar | sõ 30 mar           |    |
| Adminsätt: oralt                                                                                        |           |                       | 0.20 Mar               | 0120110   | 021110                     | 120110     | 10 20 110 |                     |    |
| Spädning@landning:                                                                                      | 14        | :00                   |                        |           |                            |            |           |                     | •  |
|                                                                                                    | 20        | :00                   |                        |           |                            |            |           |                     |    |
| Dosering: tablett V Kortnotationer                                                                      |           | D                     |                        |           |                            |            |           |                     |    |
|                                                                                                    | то        | tal:                  |                        |           |                            |            |           |                     |    |
| Start Datum och tid v 2025-03-27 \$ 🗰 14:00 v Start Start dagar v                                       |           |                       |                        |           |                            |            |           |                     |    |
| Yarningar \Lambda                                                                                       |           |                       |                        | D         |                            |            |           |                     |    |

- 5. Dialogrutan Lägg till dosering öppnas och här kan du ange detaljer för din villkorade ordination
- 6. Ange hur läkemedlet ska tas och kryssa sedan i rutan Villkor

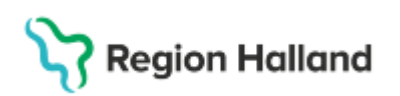

7. Fyll i en text som beskriver ditt villkor. Dos visas som frågetecken

| Lägg till dosering till ordination av Waran 2,5 mg                   | ×          |
|----------------------------------------------------------------------|------------|
| När ska läkemedlet ges?                                              |            |
| Läkemedlet ska tas med samma dos vid varje tillfälle 🔹 på egna tider | •          |
| Villkor: Dosering enligt INR                                         |            |
| Hur ska läkemedlet doseras?                                          |            |
| ? tablett 1 ggr per dygn 20:00 \$                                    |            |
| = Vid behov                                                          |            |
|                                                                      |            |
|                                                                      |            |
|                                                                      |            |
|                                                                      |            |
|                                                                      |            |
|                                                                      |            |
| Minsta tid mellan doserna: 🔹 timmar 🔻                                | <b>≣</b> ≣ |
| Hur länge gäller doseringen?                                         |            |
| Start: Datum och tid 🔹 2025-03-27 🛊 🎬 20:00 🔻                        |            |
| Slut: Tills vidare                                                   |            |
|                                                                      |            |
|                                                                      |            |
| Spara Spara och lägg till <u>A</u> vbryt                             |            |

- 8. Ange hur ofta läkemedlet ska ges
- 9. Kontrollera starttid och sluttid. Sluttid kan sättas tills vidare
- 10. Klicka på Spara
- 11. Schema och förhandsgranskning uppdateras

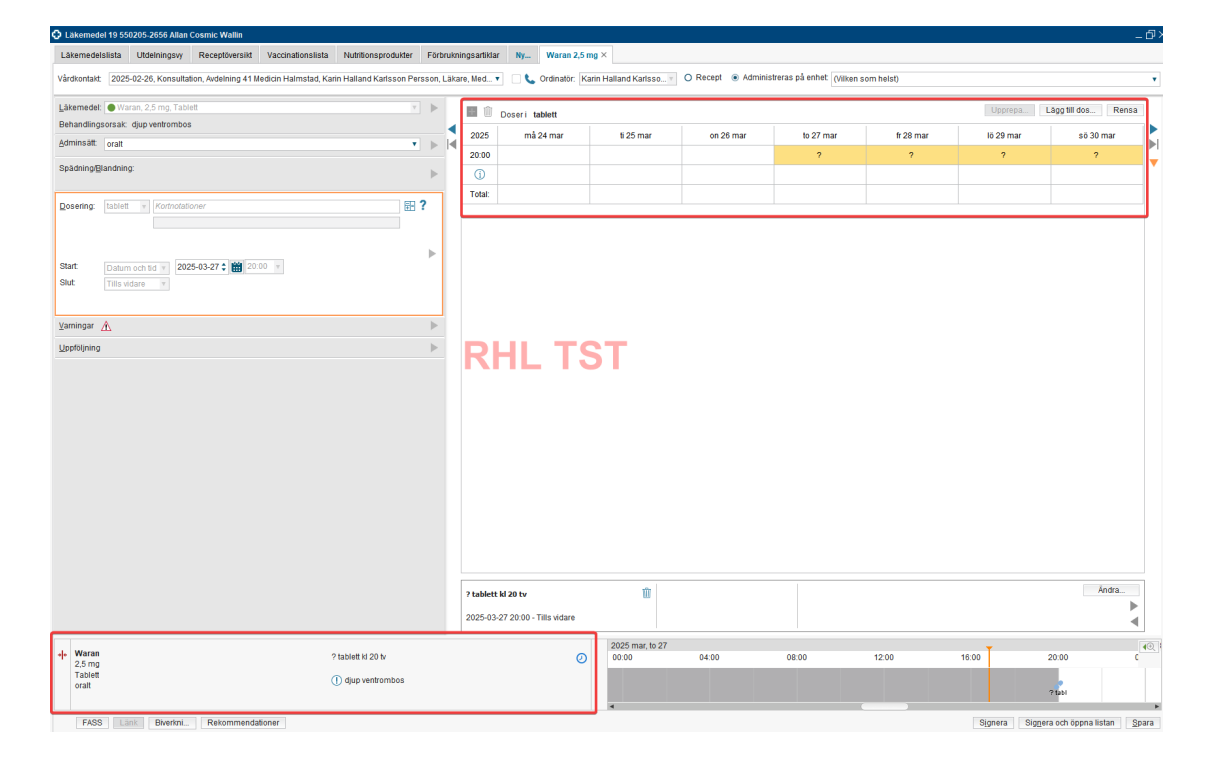

Cosmic manual: Manual Cosmic - Läkemedel Villkorad ordination RH-17136 Fastställd av: , Fastställt: 2025-03-29 Huvudförfattare: Hansten Louise HS

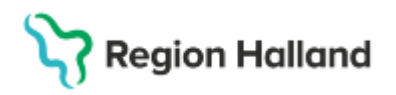

- 12. Klicka på Signera
- 13. Ordinationen visas i Läkemedelslistan och Utdelningsvyn. Frågetecknet visar att det finns ett villkor

| 🗘 Läk  | emedel 19 550205-2656 Allan  | Cosmic Wallin                      |                     |                        |                      |         |             |            |               |
|--------|------------------------------|------------------------------------|---------------------|------------------------|----------------------|---------|-------------|------------|---------------|
| Läke   | medelslista Utdelningsvy     | Receptöversikt Vaccinationslista I | Nutritionsprodukter | Förbruknings           | artiklar Ny          |         |             |            |               |
| ++     | S 11                         | Ej Dospatient Pat                  | scal                |                        |                      |         |             |            | 1 1 1         |
| Prese  | ntationsläge:                | Sortera lista enligt:              |                     | 0005                   | -                    |         | 17.00       |            | 2 år 1 år 1 m |
| Lite   | en Stor                      | ATC kod                            | •                   | 2025 mar, to 2<br>16:0 | 00:00                | 8 08:00 | 16:00 00:00 | 08:00      | 16:00 C       |
| _      |                              |                                    |                     |                        |                      |         |             |            |               |
|        | Aktuella läkemedelsbehandlin | gar [5]                            |                     |                        |                      |         |             |            |               |
|        | waran, 2,5 mg                |                                    | 2025-03-27          |                        | ? tabl               |         | ? tabl      |            | ? tab/        |
|        | Enoratio 1000 IE/0.5 ml      | 1 förfuld spruta var 3d i30d       | 2025-02-20          |                        |                      | 1 (80)  |             | 1 (80)     |               |
|        | Cportato, roco icro,o nii    |                                    |                     |                        |                      |         |             |            |               |
|        |                              |                                    |                     |                        |                      |         |             |            |               |
| 🗘 Läk  | emedel 19 550205-2656 A      | Ilan Cosmic Wallin                 |                     |                        |                      |         |             |            |               |
| Läke   | medelslista Utdelning        | vy Receptöversikt Vaccinations     | slista Nutrition:   | sprodukter             | Förbrukningsartiklar | Ny      |             |            |               |
| ++     | S 17                         | Ej Dospatient                      | Pascal              |                        |                      |         |             |            |               |
| Prese  | ntationsläge:                | Sortera lista enlig                | t .                 |                        |                      |         |             |            |               |
| Lit    | en Stor                      | Administrationss                   | ätt 🔻               | 2025 mar,              | to 27                | fr 28   |             |            |               |
|        |                              |                                    |                     | 16:00                  |                      | 00:00   | 08:00       | 16:00      | 00            |
| Utdeli | ningar [4]                   |                                    |                     |                        |                      |         |             |            |               |
|        | Alvedon 500 mg               |                                    | _                   |                        |                      |         | -           |            |               |
| 4      | oralt, Filmdragerad table    | tt 2 tabletter x 4 i14d            | 50                  | Överlapp               | 2 tabl               |         | 2 tabl 2 t  | abi 2 tabi | 2 tabl        |
|        | Candesartan Krka. 8 mg       |                                    |                     |                        |                      |         |             |            |               |
|        | oralt, Tablett               | 1 tablett x 1 tv                   | ΣΟ                  | 1 tat                  | a                    |         | 1 tabl      |            |               |
|        | Trombyl, 75 mg               |                                    | •                   |                        |                      |         |             |            |               |
|        | oralt, Tablett               | 1 tablett x 1 tv                   | 5 0                 | 1 tat                  | bi                   |         | 1 tabl      |            |               |
|        | Waran, 2,5 mg                |                                    | -                   |                        |                      |         |             |            |               |
| 1      | oralt, Tablett               | ? tablett kl 20 tv                 | ΣΟ                  |                        | ? tabl               |         |             |            | ? tabl        |
|        | 1                            |                                    |                     |                        |                      |         |             |            |               |

### Dosering via läkemedelslista

1. För att lägga till en enstaka dosering så kan du markera aktuellt utdelningstillfälle och sen högerklicka och välja Ändra dos

| 🗘 Läke   | emedel 19 550  | )205-2656 Allan | Cosmic Wallin  |                   |      |                |     |                      |           |
|----------|----------------|-----------------|----------------|-------------------|------|----------------|-----|----------------------|-----------|
| Läke     | medelslista    | Utdelningsvy    | Receptöversikt | Vaccinationslista | Nu   | tritionsproduk | ter | Förbrukningsartiklar | Ny        |
| ++       | 5 Y            |                 |                | Ej Dospatient     | Pasc | al             |     |                      |           |
| Prese    | ntationsläde:  |                 |                | Sortera lista enl | iat  |                |     | _                    |           |
| Lite     | n Stor         | 1               |                | ATC kod           |      | •              |     | 2025 mar, to 27      | fr 28     |
| Litte    | 0101           | J               |                | ATO NOG           |      |                |     | 16:00                | 00:00     |
|          |                |                 |                |                   |      |                |     |                      |           |
| A []     | Aktuella läkem | edelsbehandling | jar [5]        |                   |      |                |     |                      |           |
| A        | Waran, 2,5 m   | g               | ? tablett kl 2 | :0 tv             | Σ    | 2025-03-27     | •   | ?1                   | ahl       |
| A        | Trombyl, 75 n  | ng              | 1 tablett x 1  | tv                | Σ    | 2025-02-20     | -   | 1 tabl               | Ändra dos |
|          | Eporatio, 100  | 0 IE/0,5 ml     | 1 förfylld sp  | ruta var 3d i30d  | Σ⊘   | 2025-03-18     | •   | 1 st                 | Kryssa    |
|          | Candesartan    | Krka, 8 mg      | 1 tablett x 1  | tv                | Σ⊘   | 2025-02-20     | •   | 1 tabl               |           |
| <b>A</b> | Alvedon, 500   | mg              | 2 tabletter x  | 4 i14d            | Σ    | 2025-03-21     | -   | •••                  | visa logg |
| Vid be   | hov [2]        |                 |                |                   |      |                |     |                      |           |

2. Dialogruta Ändra dos öppnas. Fyll i den nya doseringen för valt utdelningstillfälle och tryck sedan på Ändra dos

Region Halland

| Ändra dos för administreringen på Waran 2,5 mg för : 19 550205-2656, Allan Cosmic Wallin | × |
|------------------------------------------------------------------------------------------|---|
|                                                                                          |   |
|                                                                                          |   |
| Dosering enligt INR                                                                      |   |
|                                                                                          |   |
|                                                                                          |   |
| Ordinerad dos ? tablett Ny dos 2 tablett                                                 |   |
|                                                                                          |   |
|                                                                                          |   |
|                                                                                          |   |
| Ändra dos Avbryt                                                                         |   |
|                                                                                          |   |

3. Information om den nya dosen visas i Läkemedelslistan och i Utdelningsvyn

| Läkemedel 19 550205-2                     | 656 Allan Cosmic Walli | n                                          |                |                                          |                          |                |            |               |                |
|-------------------------------------------|------------------------|--------------------------------------------|----------------|------------------------------------------|--------------------------|----------------|------------|---------------|----------------|
| Läkemedelslista Utde                      | elningsvy Receptöve    | rsikt Vaccinations                         | slista Nutrit  | ionsprodukter                            | Förbrukningsartiklar     | Ny             |            |               |                |
| + S Y                                     |                        | Ej Dospatie                                | ent Pascal     |                                          |                          |                |            |               |                |
| Presentationsläge:<br>Liten Stor          |                        | Sortera list<br>ATC kod                    | a enligt:      | ¥                                        | 2025 mar, to 27<br>16:00 | fr 28<br>00:00 | 3<br>08:00 | 16:00         | lö 29<br>00:00 |
| Aktuella läkemedels                       | behandlingar [5]       |                                            |                |                                          | _                        |                |            |               |                |
| Waran, 2,5 mg                             | ? tab<br>1 tab         | ett kl 20 tv<br>ett x 1 tv                 | Σ 2 2          | 025-03-27 <b>•</b><br>025-02-20 <b>•</b> | 2<br>1 tabl              | tabl           | 1 tabl     |               | ? tabi         |
| Läkemedel 19 550205-265                   | 6 Allan Cosmic Wallin  |                                            |                |                                          |                          |                |            |               |                |
| Läkemedelslista Utdelni                   | ngsvy Receptöversikt   | Vaccinationslista                          | Nutritionsproc | lukter Förbru                            | kningsartiklar Ny        |                |            |               |                |
| <b>₩</b> 5 <b>1</b>                       | Ę                      | Dospatient Pascal                          |                |                                          |                          |                |            |               |                |
| Presentationsläge:<br>Liten Stor          | S                      | ortera lista enligt:<br>dministrationssätt | • 2            | 025 mar, to 27<br>16:00                  | fr 28<br>00:00           |                | 08:00      | 16:00         |                |
| Utdelningar [4]                           |                        |                                            |                |                                          |                          |                |            |               |                |
| Alvedon, 500 mg<br>oralt, Filmdragerad ta | blett 2 tablette       | rx4i14d Σ                                  | 0              | Överlapp                                 | 2 tabl                   |                | 2 tabl     | 2 tabl 2 tabl | 2 tabl         |
| Candesartan Krka, 8<br>oralt, Tablett     | mg<br>1 tablett:       | :1tv Σ                                     | 0              | 1 tabl                                   |                          |                | 1 tabi     |               |                |
| Trombyl, 75 mg<br>oralt, Tablett          | 1 tablett:             | :1tv Σ                                     | 0              | 1 tabl                                   |                          |                | 1 tabi     |               |                |
| Waran, 2,5 mg<br>orait, Tablett           | ? tablett              | d 20 tv Σ                                  | 0              |                                          | 2 tabl                   |                |            |               | ? tabl         |
| Vid behov [2]                             |                        |                                            |                |                                          |                          |                |            |               |                |

4. Om du vill lägga till flera doser så kan du göra det genom att dosera via Schema. Markera en läkemedelsbehandling i läkemedelslistan och högerklicka och välj Ändra

| 🗘 Läkemedel 19 550 | 205-2656 Allan ( | Cosmic Wallin  |                  |            |              |                    |
|--------------------|------------------|----------------|------------------|------------|--------------|--------------------|
| Läkemedelslista    | Utdelningsvy     | Receptöversikt | Vaccinationslist | a Nutritio | onsprodukter | Förbruknin         |
|                    |                  |                | Ej Dospatient    | Pascal     |              |                    |
| Liten Stor         |                  |                | ATC kod          | liigt.     | T            | 2025 mar, to<br>16 |
| Aktuella läkeme    | edelsbehandling  | ar [5]         |                  |            |              |                    |
| 🔺 Waran, 2,5 mg    | 3                | ? tablett kl 2 | 20 tv            | Σ 🕗 20     | 25-03-27 💌   |                    |
| 🛕 Trombyl, 75 m    | g                | Ändra          | Ν                | Σ 🕗 20     | 25-02-20 💌   |                    |
| Eporatio, 1000     | ) IE/0,5 ml      | Byt styrka     | 45               | Σ 🕗 20     | 25-03-18 💌   |                    |
| Condecation        | Krka 0 ma        |                |                  | 5 🔘 20     | 25 02 20 -   |                    |

5. Dubbelklicka i respektive ruta för att ange en dos

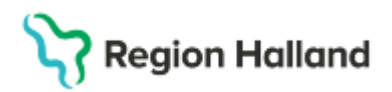

| Läkemedel 19 550205-2656 Allan Cosmic Wallin                                                        |         |              |                    |                        |          |          |                           |           |           | - 1                |
|----------------------------------------------------------------------------------------------------|---------|--------------|--------------------|------------------------|----------|----------|---------------------------|-----------|-----------|--------------------|
| Läkemedelslista Utdelningsvy Receptöversikt Vaccinationslista Nutritionsprodukter Fi                | örbrukn | ningsartikla | ar Ny Waran 2,5    | mg ×                   |          |          |                           |           |           |                    |
| Vårdkontakt: 2025-02-26, Konsultation, Avdelning 41 Medicin Halmstad, Karin Halland Karlsson Persso | n, Läka | are, Med     | 🔹 🗌 📞 Ordinatör: K | arin Halland Karlsso 🔻 | O Recept | Administ | treras på enhet (Vilken s | om helst) |           |                    |
| Läkemedel: Waran, 2,5 mg, Tablett                                                                   | -       | e û          | Doseri tablett     |                        |          |          |                           |           | Upprepa   | ägg till dos Rensa |
| Adminsätt: oralt                                                                                    |         | 2025         | må 24 mar          | ti 25 mar              | on 26 n  | ar       | to 27 mar                 | fr 28 mar | lö 29 mar | sõ 30 mar          |
| Spädning/Blandning:                                                                                 |         | 20:00        |                    |                        |          |          | 2                         | 2         | ?         | ?                  |
| ,                                                                                                   |         | Total:       |                    |                        |          |          | 5 mg                      | 5 mg      |           |                    |
| Dosering: tablett v Kortnotationer                                                                  |         |              |                    |                        |          |          |                           |           |           |                    |
|                                                                                                    |         |              |                    |                        |          |          |                           |           |           |                    |
| Start 0 0 0 0 0 0 0 0 0 0 0 0 0 0 0 0 0 0 0                                                         |         |              |                    |                        |          |          |                           |           |           |                    |

- 6. Klicka sedan på Signera7. Dosering kan kontrolleras via Läkemedelslistan via länken Enligt schema

| Image: Proceedings     Ef Dospatient     Pascal       Tresentationslage:     Softera lista enligit     2025 mar. to 27     fr 28       Attuel lakemedelsbehandlingar [5]     Attuel lakemedelsbehandlingar [5]     2025-03-27     2 tap/       A trunchy, 75 mg     1 tablett × 1 № Σ     0 2025-03-27     1 tablet       Candesartan Krka, 8     Avedon, 500 mg     1 tablett × 1 № Σ     0 2025-02-20     1 tablet       Doser I     tablett     100 20 mar     s0 30 mar     20 20 mar     s0 30 mar       Nitrolingual, 0,4 mg/     Poser I     tablett     10 29 mar     s0 30 mar     20 20 mar     s0 30 mar       Purosemid Medical, 10 mg     Tomaty, 10 mg     2 tablett     10 29 mar     s0 30 mar     10 29 mar     s0 30 mar       Switudae lakemedelsbehar     5 mg     5 mg     5 mg     7,5 mg                                                                                                    |                                 | Utdelning | svy R     | eceptöversikt | Vaccination             | slista Nutriti | onsprodukter  | Förbruknings           | artiklar N | ly             |   |
|----------------------------------------------------------------------------------------------------|---------------------------------|-----------|-----------|---------------|-------------------------|----------------|---------------|------------------------|------------|----------------|---|
| Oresentationslage:     Sortera lista enligt     2025 mar. to 27     tr 28       Attuelia läkemedelsbehandlingar [5]     It could be an an an an an an an an an an an an an                                                                                                    | • 5 1                           |           |           |               | Ej Dospati              | ent Pascal     |               |                        |            |                |   |
| Aktuella lakemedelsbehandlingar (5)     Aktuella lakemedelsbehandlingar (5)     Aktuella lakemedelsbehandlingar (5)     Arombyl, 75 mg   1 tablett x 1 b <sup>4/3</sup> Eportalo. 1000 IE/0.5     Candesartan Krka, 8     Aktuedon, 500 mg     Vid behov [2]     2025     2025     2025     2025     2025     2025     2025     2025     2025     2025     2025     2025     2025     2025     2025     2025     2025     2025     2025     2025     2025     2025     2025     2025     20200     20200     20200     20200     20200     20200     20200     20200     20200     20200     20200     20200     20200     20200     20200                                                                                                    | resentationsläge:<br>Liten Stor |           |           |               | Sortera list<br>ATC kod | a enligt:      | •             | 2025 mar, to 2<br>16:0 | 7          | fr 28<br>00:00 |   |
| A Trombyl, 75 mg     Ehlidt schema     ∑     Q     Q225-03-27      2 tablet       A Trombyl, 75 mg     1tablet1x 1x <sup>1</sup> /x <sup>2</sup> ∑     Q     Q225-02-20     1tablet     1tablet       Eportalio. 1000 IE/0.5     Doseringsschema av Waran 2,5 mg För 19 550205 2656 Allan Cosmic Wallin     >     >     >     >     >     >     >     >     >     >     >     >     >     >     >     >     >     >     >     >     >     >     >     >     >     >     >     >     >     >     >     >     >     >     >     >     >     >     >     >     >     >     >     >     >     >     >     >     >     >     >     >     >     >     >     >     >     >     >     >     >     >     >     >     >     >     >     >     >     >     >     >     >     >     >     >     >     >     >                                                                                                    | Aktuella läkeme                 | delsbehar | dlingar [ | 5]            |                         |                |               |                        |            |                |   |
| Intrombyl, 75 mg Itabletix 1 tiv <sup>4/2</sup> 2 2 2 2 1   Eporalio, 1000 IE/0.5 Doseringsschema av Waran 2,5 mg For 19 550205-2656 Allan Cosmic Walllin X   Candesatan Krka, 8 Doseri tabletix Vitabletix   Makedon, 500 mg Vitabletix 2   2025 må 24 mar ti 25 mar on 26 mar to 27 mar ti 29 mar sö 30 mar   Vitabletix 2025 må 24 mar ti 25 mar on 26 mar to 27 mar ti 29 mar sö 30 mar   Oxascand, 10 mg 20:00 2 2 2 3   Grusseadi läkemedelsbehar 5 mg 5 mg 5 mg 5 mg 7,5 mg                                                                                                    | Waran, 2,5 mg                   |           |           | Enligt sche   | ma                      | Σ 🕗 2          | 025-03-27 💌   |                        | 2 tabi     |                |   |
| Epotalio. 1000 EIO.: Doseringsschema av Waran 2,5 mg För 19 550205-2656 Allan Cosmic Wallin   Candesartan Krka, 8 Doseri tablett   Vid behov [2] 2025   Nitrolingual, 0,4 mg/<br>Oxascand, 10 mg 2   2000 2   2000 2   2000 2   2000 2   2010 5   Furosemid Medical   Avstutade läkemedelsbehar                                                                                                    | A Trombyl, 75 mg                | 1         |           | 1 tablett x 1 | tv <sup>us</sup>        | 2 🕗 2          | 025-02-20 🔻   | 11                     | tabl       |                |   |
| Condesartan Krka, Avedon, 500 mg Doseri tablett   2025 må 24 mar ti 25 mar on 26 mar to 27 mar fr 28 mar to 29 mar só 30 mar   Nitrolingual, 0, 4 mg/<br>Oxascand, 10 mg 2 2 2 3   Pausade läkemedelsbehar 0 2 2 3   Total: 5 mg 5 mg 5 mg 5 mg 7,5 mg                                                                                                    | Eporatio, 1000                  | IE/0,5 Do | seringss  | chema av Wa   | nran 2,5 mg l           | ör 19 550205   | 2656 Allan Co | osmic Wallin           |            |                | × |
| Ovarie dage 2025 må 24 mar ti 25 mar on 26 mar to 27 mar tr 28 mar to 29 mar sö 30 mar   Nitrolingval, 0, 4 mg/ 2025 må 24 mar ti 25 mar on 26 mar to 27 mar tr 28 mar to 29 mar sö 30 mar   Oxascand, 10 mg 20.00 2 2 2 3   Pausade läkemedelsbehar 0 - - -   Furosemid Medicalv Total: 5 mg 5 mg 5 mg 7 mg                                                                                                    | Candesartan K                   | rka, 8    | Deceri    | tablott       |                         |                |               |                        |            |                |   |
| Virto lingual, 0,4 mgl     2025     må 24 mar     ti 25 mar     on 26 mar     to 27 mar     fr 28 mar     16 29 mar     sö 30 mar       Nitro lingual, 0,4 mgl     Oxas cand, 10 mg     2000     2     2     2     3       Pausade läkemedelsbehar     Furosemid Medical     -     -     -     -     -     -     -     -     -     -     -     -     -     -     -     -     -     -     -     -     -     -     -     -     -     -     -     -     -     -     -     -     -     -     -     -     -     -     -     -     -     -     -     -     -     -     -     -     -     -     -     -     -     -     -     -     -     -     -     -     -     -     -     -     -     -     -     -     -     -     -     -     -     -     -     -     -     -     - <td>Alvedon, 500 m</td> <td>g</td> <td>Doserr</td> <td>lapiell</td> <td></td> <td></td> <td></td> <td></td> <td></td> <td></td> <td></td>                                                                                                    | Alvedon, 500 m                  | g         | Doserr    | lapiell       |                         |                |               |                        |            |                |   |
| Nitrolingual, 0,4 mg/l     20:00     2     2     2     3       Oxascand, 10 mg     0     0     0     0     0     0     0     0     0     0     0     0     0     0     0     0     0     0     0     0     0     0     0     0     0     0     0     0     0     0     0     0     0     0     0     0     0     0     0     0     0     0     0     0     0     0     0     0     0     0     0     0     0     0     0     0     0     0     0     0     0     0     0     0     0     0     0     0     0     0     0     0     0     0     0     0     0     0     0     0     0     0     0     0     0     0     0     0     0     0     0     0     0     0     0     0     0                                                                                                    | id behov [2]                    |           | 2025      | må 24 mar     | ti 25 mar               | on 26 mar      | to 27 mar     | fr 28 mar              | lö 29 mar  | sö 30 mar      |   |
| Oxascand, 10 mg     Image: Constraint of the second second secon | Nitrolingual, 0,4               | t mg/i    | 20:00     |               |                         |                | 2             | 2                      | 2          | 3              |   |
| Pausade lakemedelsbehar U Total: 5 mg 5 mg 7,5 mg 7,5 mg                                                                                                    | Oxascand, 10 r                  | ng        | -         |               |                         |                | -             | -                      | _          |                |   |
| Furosemid Medical V Total: 5 mg 5 mg 7,5 mg Avslutade läkemedelsbeha                                                                                                    | ausade läkemedelsl              | behar     | 0         |               |                         |                |               |                        |            |                |   |
| Avslutade läkemedelsbeha                                                                                                    | Furosemid Med                   | dical \   | Total:    |               |                         |                | 5 mg          | 5 mg                   | 5 mg       | 7,5 mg         |   |
|                                                                                                    | vslutade läkemedels             | sbeha     |           |               |                         |                |               |                        |            |                | - |

# Ange dosering via utdelningsvyn

Om sjuksköterska får ordination muntligt så kan dosering läggas till direkt via Utdelningsvyn.

1. Högerklicka på ett utdelningstillfälle i Utdelningsvyn och välj Administrera

| Läkemedel 19 550205-2656 Allan   | Cosmic Wallin      |                                 |          |             |            |             |               |           |
|----------------------------------|--------------------|---------------------------------|----------|-------------|------------|-------------|---------------|-----------|
| Läkemedelslista Utdelningsvy     | Receptöversikt V   | accinationslista                | Nutritio | nsprodukter | Förbruknir | ngsartiklar | Ny            |           |
| ++ S <b>Y</b>                    | Ej Dosj            | patient Pascal                  |          |             |            |             |               |           |
| Presentationsläge:<br>Liten Stor | Sortera<br>Admin   | lista enligt:<br>istrationssätt | •        | 2025 ma     | ır, må 31  |             |               | apr,ti 01 |
|                                  |                    |                                 |          |             | 16.00      |             | 0             | 0.00      |
| tdelningar [4]                   |                    |                                 |          |             |            |             |               |           |
| Alvedon, 500 mg                  | 04-14-14-14        | ~ ~ ~                           | •        |             | 2 tabl     | 2 tabl      |               |           |
| Oran, Filmoragerad tablett       | 2 tabletter x 4 i  | 140 2                           | 0        |             | 2.00.      |             |               |           |
| oralt, Tablett                   | 1 tablett x 1 tv   | Σ                               | 0        |             |            |             |               |           |
| Trombyl, 75 mg                   | 1 tobletty 1 to    | 7                               | •        |             |            |             |               |           |
| Maran 2.5 mg                     | T tablett X T tv   | 2                               |          |             |            |             |               |           |
| oralt, Tablett                   | Enligt schema      | Σ                               | 0        |             |            | ? tal       |               | -         |
| /id behov [2]                    |                    |                                 |          |             |            |             | lordningställ | _         |
| Oxascand, 10 mg                  |                    |                                 | -        |             |            |             | Administrera  |           |
| oralt, Tablett                   | 1 tablett vb tv, r | nax3/d ∑                        | 0        |             |            |             | Hoppa över    | 45        |
| Nitrolingual, 0,4 mg/dos         |                    |                                 | -        |             |            |             |               |           |

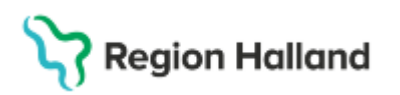

- 2. Dialogrutan Registrera öppnas
- 3. Fyll i Administrerad dos och tryck sedan på Administrera

| Läkemedel 19 550205-2656 Al     | lan Cosmic Wa  | llin                 |                  |                |                    |            |                |        |
|---------------------------------|----------------|----------------------|------------------|----------------|--------------------|------------|----------------|--------|
| Läkemedelslista Utdelnings      | vy Reception   | versikt Vaccinations | lista Nutritions | produkter Fö   | rbrukningsartiklar | Ny         |                |        |
| + S M                           |                | Ej Dospatient        | Pascal           |                |                    |            |                |        |
| Presentationsläge:              |                | Sortera lista enlig  | t                |                |                    |            |                |        |
| Liten Stor                      |                | Administrationss     | ātt 🔻            | 2025 mar, ma   | à 31               |            | apr,ti 01      |        |
|                                 |                |                      |                  | 16             | :00                | 00         | :00            |        |
| Utdelningar [4]                 |                |                      |                  | _              |                    |            |                |        |
| Alvedon, 500 mg                 |                |                      | -                |                | • •                |            |                |        |
| oralt, Filmdragerad tablet      | 21             | abletter x 4 i14d    | Σ                | 2 t            | abl 2 tab          | I          |                |        |
| Candesartan Krka, 8 mg          |                |                      | -                |                |                    |            |                |        |
| oralt, Tablett                  | 11             | ablett x 1 tv        | Σ                |                |                    |            |                |        |
| Trombyl, 75 mg                  |                |                      | -                |                |                    |            |                |        |
| oralt, Tablett                  | 11             | ablett x 1 tv        | Σ                |                |                    |            |                |        |
| Waran, 2,5 mg                   |                |                      | -                |                |                    |            |                |        |
| oralt, Tablett                  | Er             | nligt schema         | ΣΟ               |                | ? tab              | 1          |                |        |
| Vid behov [2]                   | Deviatores     |                      |                  |                |                    |            |                | $\sim$ |
| Oxascand, 10 mg                 | Registrera     |                      |                  |                |                    |            |                |        |
| oralt, Tablett                  | Ordinerat läk  | emedel               |                  | lordningstäl   | Administrera       | Hoppa över | Anteckning     | _      |
| Nitrolingual, 0,4 mg/dos        | 2,5 mg         |                      |                  | Tid:           | 2025               | -03-27 🗘 🛗 | 17:28 🛊        |        |
| sublingualt, Sublinguals        | Tablett        |                      |                  | Administrerat  | läkemedel: War     | an         |                | v      |
| Administreras av enhet Njur- oc | Dos 2025-03-   | 31 20:00             |                  |                | 25.0               | n Tablett  |                |        |
| Eporatio, 1000 IE/0,5 ml        | Dosering enlig | at INR               |                  | Administrera   | tidos: 2           |            | tablett = 5 mg |        |
| subkutant, Injektionsväts       |                |                      |                  | , anning a cra | 1 dob.             |            |                |        |
|                                 | oralt          |                      |                  | Batchnumme     | и.                 |            | •              |        |
|                                 |                |                      |                  |                |                    |            |                |        |
|                                 |                |                      |                  |                |                    |            |                |        |
|                                 |                |                      |                  |                |                    |            |                |        |
|                                 |                |                      |                  |                |                    |            |                |        |
|                                 |                |                      |                  | Kommentera     |                    |            |                |        |
|                                 |                |                      |                  |                |                    |            |                |        |
|                                 |                |                      |                  |                |                    |            |                |        |
|                                 |                |                      |                  |                |                    |            |                |        |
|                                 |                |                      |                  |                |                    |            |                |        |
|                                 |                |                      |                  | Notera vid adı | ninistrering       |            |                |        |
|                                 |                |                      |                  |                |                    |            |                |        |
|                                 |                |                      |                  |                |                    |            |                |        |
|                                 | Log            |                      |                  |                |                    |            |                |        |
|                                 | Registrering   |                      | Namn             |                | Signo              | erad       |                |        |
|                                 |                |                      |                  |                |                    |            |                |        |
|                                 |                |                      |                  |                |                    |            |                |        |
|                                 |                |                      |                  |                |                    |            |                |        |
|                                 |                |                      |                  |                |                    |            |                |        |
|                                 | L              |                      | Skanna           | Administrara   | Avbot              |            |                |        |
|                                 |                |                      | Okanita          | , anninau era  | - WOIN             |            |                |        |

4. Administrerad dos visas både i läkemedelslistan och i utdelningsvyn

#### **Relaterade dokument**

Gäller fr.o.m 2025-03-29 Läkemedel - Ordination

## Uppdaterat från föregående version

Här kan man skriva en kort information om de viktigaste uppdateringarna.